## FICHA TÉCNICA DO JOGO DIDÁTICO

## Nome do Produto: AciBase

**Requisitos:** O jogo é compatível com sistema operacional android. Para realizar a instalação basta acessar o link que será disponibilizado futuramente pela pesquisadora.

**Requisitos recomendados de hardware**: 30 Mb de memória, pois é o tamanho do aplicativo que será armazenado no dispositivo móvel; possuir a versão a partir da 4.4 *Lolipop* no android. **Instalação:** Clicar no link disponibilizado e confirmar o download para instalação, o restante do processo é executado automaticamente.

Recomendado: Recomendado para alunos do a partir do 1º ano do Ensino Médio.

**Objetivo Geral:** O objetivo do jogo *AciBase* é minimizar as dificuldades no processo de ensino e aprendizagem de Química, já que se trata de uma ferramenta educacional que poderá servir de apoio tanto aos professores e alunos.

**Objetivos Particulares:** Auxiliar no conteúdo de ácidos e bases, relacionando o conteúdo químico ao contexto pedagógico.

**Descrição do Produto:** O jogo apresenta questões de múltipla escolha, dissertativas, que são distribuídas em três rodadas de 5 questões cada. Para se tornar um "cientista", um propósito lúdico do jogo, o aluno deverá acertar todas as questões, caso contrário deverá continuar o jogo. As questões em torno do conteúdo de ácidos e bases, busca sempre relacionar o conhecimento sistemático ao conhecimento comum, procurando dar significado ao aprendizado.

**Descrição Geral:** O *software AciBase* foi desenvolvido como produto educacional para a dissertação final do Mestrado Profissional em Ensino de Ciências da Universidade Estadual de Goiás, desenvolvido por Janaína Lopes Xavier, com a orientação dos professores: Dr. José Divino dos Santos e Dra. Nyuara Araújo da Silva Mesquita.

Contato pelo e-mail: janainalx@gmail.com

**Link para instalação:** Para instalar o aplicativo *AciBase* em seu celular acesse o link https://drive.google.com/file/d/0BydlCtVqQRFHbXgyRHBRaWlEMTg/view?usp=sharinge siga os passo descritos no manual a baixo.

**Obs:** O link deve ser usado somente para celulares com sistema operacional android, não sendo compatível com computadores e outros sistemas.

## Manual de instalação do aplicativo AciBase

Passo 1: O **link** para instalação será disponibilizado pelo WhatsApp, como a imagem abaixo.

| 9 DE SET                                                    | EMBRO I                       | DE 2017                            |                               |            |
|-------------------------------------------------------------|-------------------------------|------------------------------------|-------------------------------|------------|
| As mensagens e estão agora seguras ponta. Toque para        | chamad<br>com crip<br>obter m | as desta<br>tografia<br>ais inforr | convers<br>de ponta<br>nações | :a<br>a-a- |
| 1 MENS                                                      | AGEM NÅ                       | ÃO LIDA                            |                               |            |
|                                                             | HOJE                          |                                    |                               |            |
| ACIBASE-1.1.3.apk<br>drive.google.com                       |                               |                                    |                               |            |
| https://drive.googl<br>0BydICtVqQRFHbX<br>view?usp=drive_wo | e.com/<br>gyRHB<br>eb         | file/d/<br>RaWIEN                  | MTg/<br>08:38                 | 0          |
|                                                             |                               |                                    |                               |            |
|                                                             |                               |                                    |                               |            |
|                                                             |                               |                                    |                               |            |
| Digite aqui                                                 |                               | Ø                                  | 0                             | Ŷ          |
| <                                                           | 0                             |                                    |                               |            |

Passo 2: Ao clicar no link a tela abaixo surgirá, nesse momento você deve selecionar a opção, *Fazer download*.

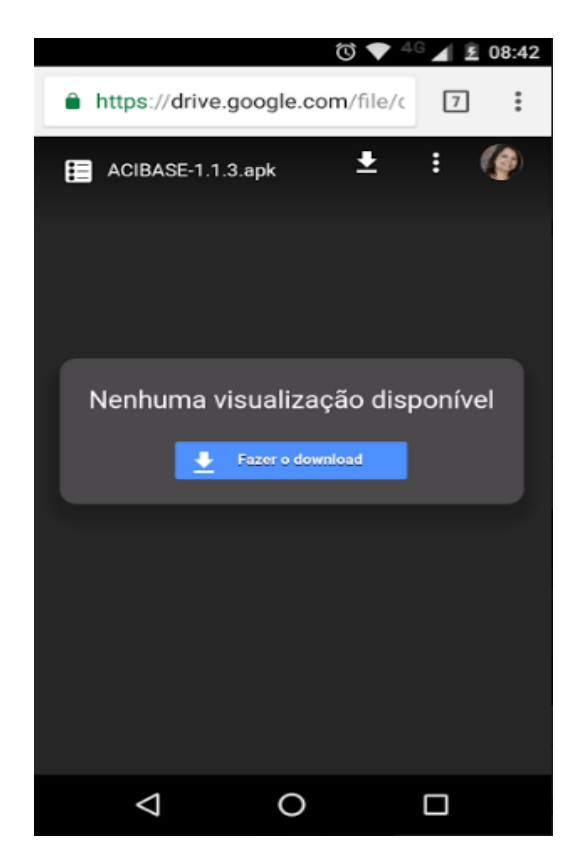

Passo 3: Posteriormente surgirá a tela abaixo com duas opções para abrir, selecione a opção *Drive*.

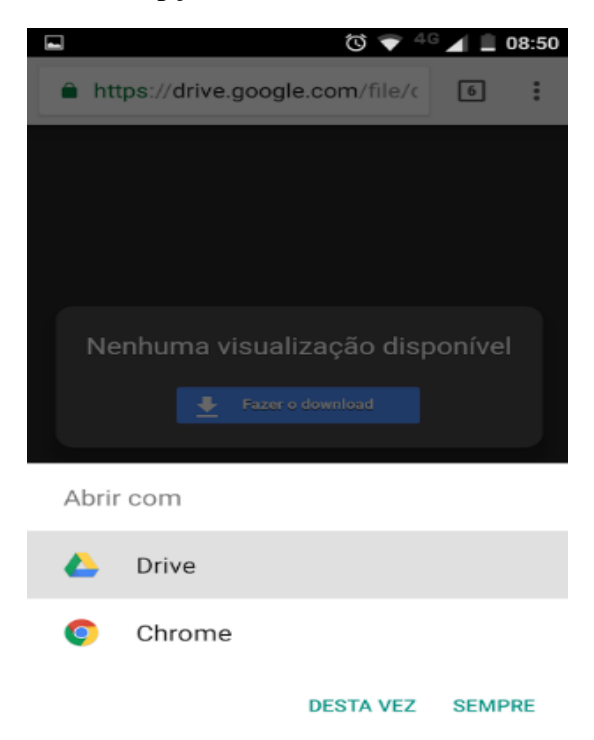

Passo 4: Por não estar na Play Store será necessário, em alguns celulares permitir a instalação. Essa tela abrirá caso seja preciso, se não abrir, vá até Configuração, Segurança e permita a instalação de *Fontes desconhecidas*.

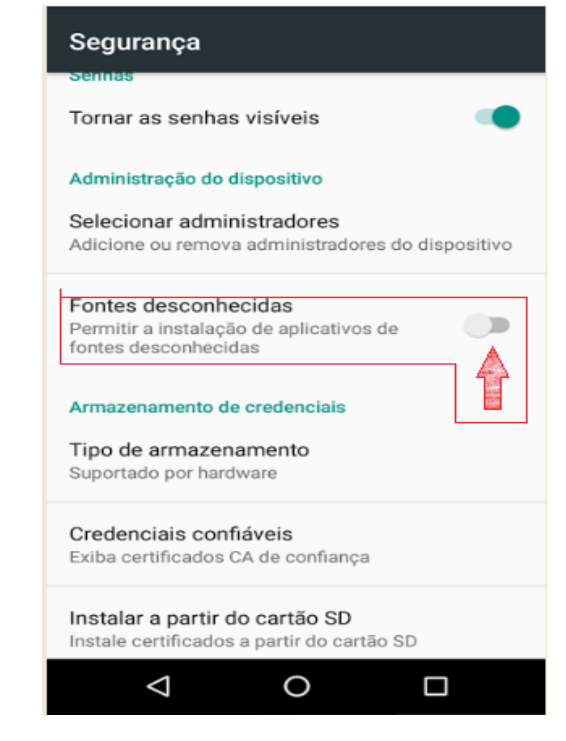

Passo 5: Após ativar a opção de fonte desconhecida, vá ao passo 3 novamente e selecione a opção, **fazer download**, em seguida será apresentado a tela abaixo, onde o download será realizado.

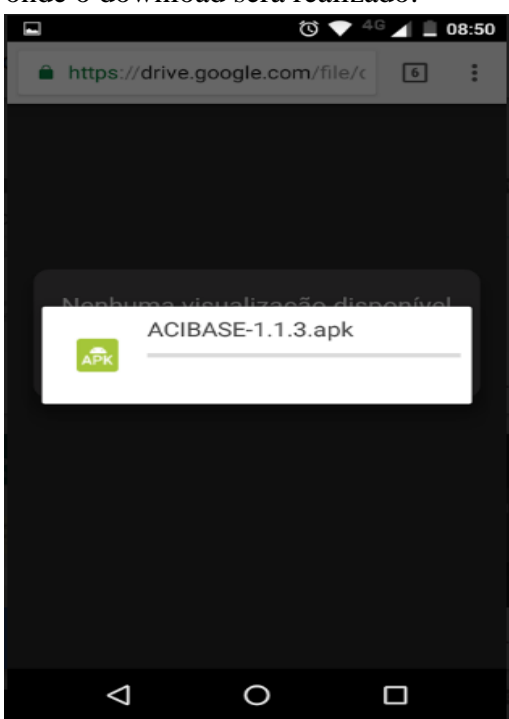

Passo 6: Após o download será apresentado a tela de instalação do aplicativo, selecione a opção *Instalar*.

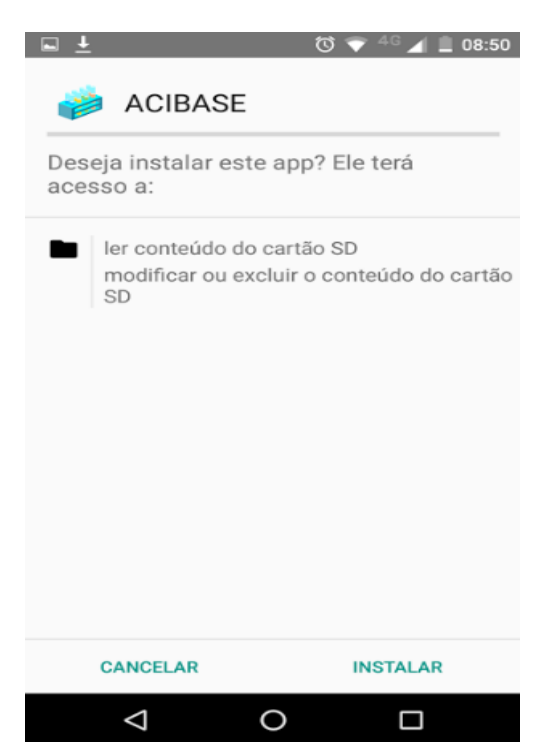

Passo 7: Nessa fase o aplicativo já está instalado, basta você selecionar a opção *Abrir* e começar a jogar.

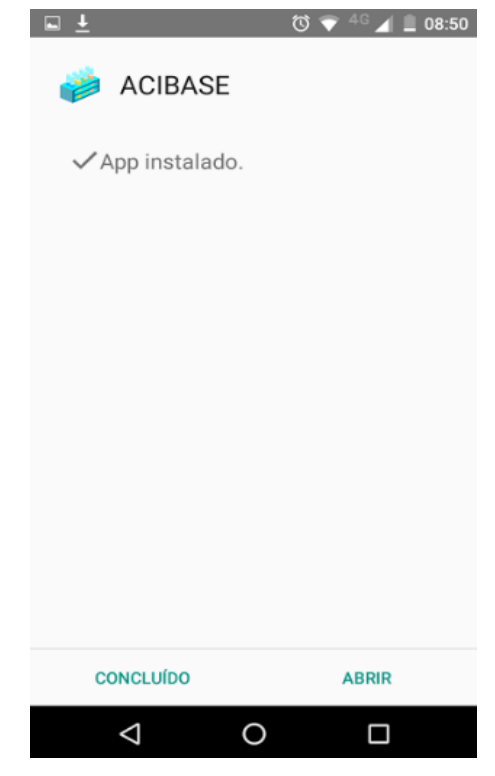

Passo 8: Essa tela mostra o **ícone** do aplicativo, para que você possa colocá-lo no espaço que desejar da sua tela.

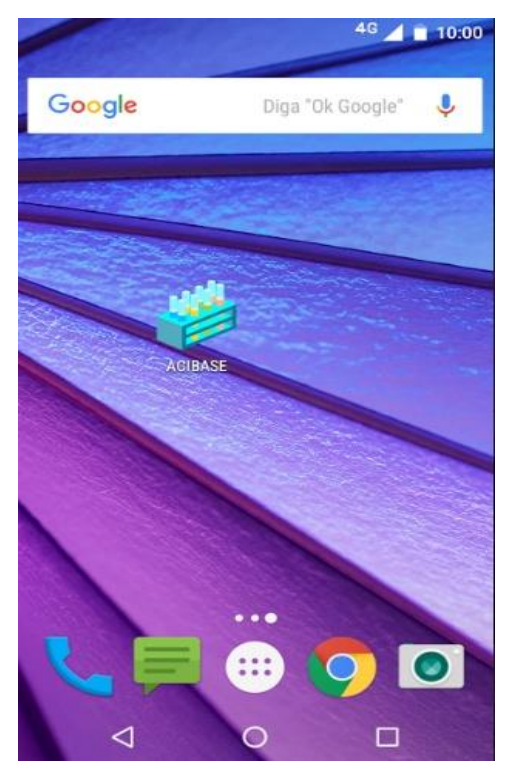